## Log på Wi-fi på din telefon

Åbn **Indstillinger** på din telefon.

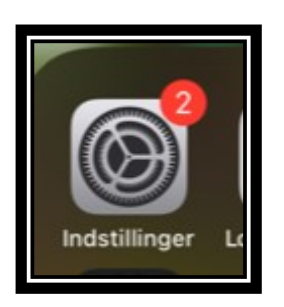

Tryk på **Wi-Fi** 

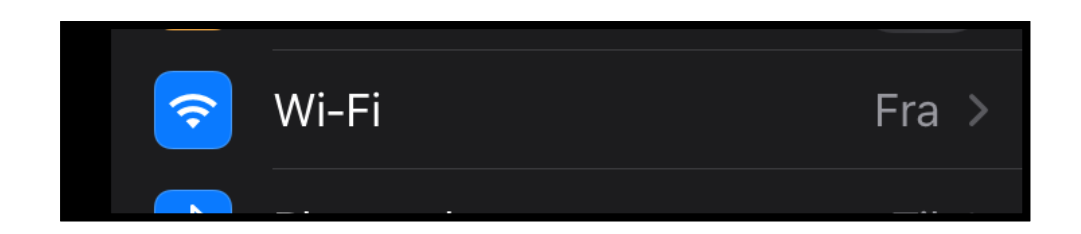

Du ser nu dette vindue

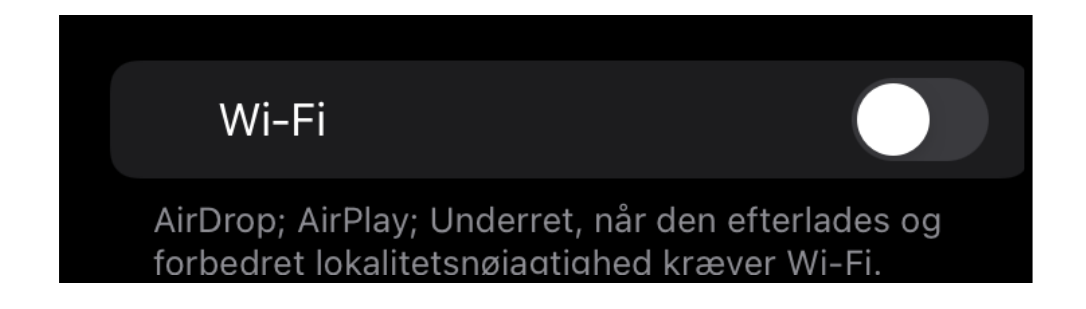

Du skal nu aktivere Wi-Fi: Træk knappen til højre så den bliver grøn.

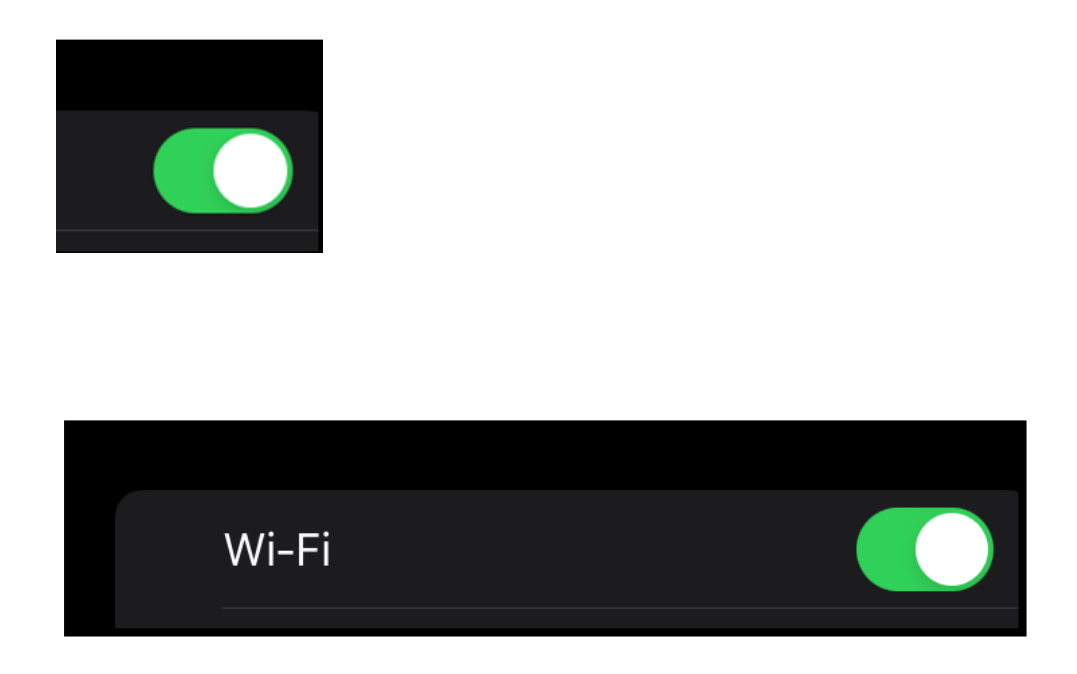

Vælg det netværk, du gerne vil logge på.

På Speak hedder det Unet – koden er hellerup2900